## Exporting EBSCO Host Database Sources into EasyBib Project

**CREATE** a MyEBSCO Host account.

**CONDUCT YOUR SEARCH** in any of the EBSO databases, using the search terms that you have been collecting.

Every time you locate a potentially useful article, click on **ADD TO FOLDER** (under TOOLS, upper right side of screen). Articles you place here will remain in your folder until you remove them.

Once you are finished collecting sources, you can EXPORT these articles to EasyBib.

There are a few **STEPS** you need to follow:

- Go to your EBSCO folder. You will see the articles you added.
- Click on "Export" (right side of screen).
- Click on "Save" (left side of screen). You are creating a folder called "delivery."
- Locate the new folder on your computer (it will likely have been saved under "Documents" if you didn't "save as" and place it somewhere else.
- **IMPORTANT: Rename** this folder by adding the extension .txt. Your folder should now be called delivery.txt
- Log in to to your Palomar College EasyBib account.
- Go to All 59 Options/Other/Import in the lower left corner of the list of options. See screen shot, below):

| Website                                                     | Book                         | Newspaper              | Journal                                                                | Database            | All 59 options                                                    |
|-------------------------------------------------------------|------------------------------|------------------------|------------------------------------------------------------------------|---------------------|-------------------------------------------------------------------|
| lost popular                                                | est popular All sources      |                        | Executive Order Clo                                                    |                     |                                                                   |
| Book »                                                      | Ad                           | vertisement            | Federal Bill »                                                         |                     | Music / Audio »                                                   |
| Journal Article»<br>Magazine Article»<br>Newspaper Article» |                              | ble »                  | Federal Report<br>Federal Rule<br>Federal Statute<br>Federal Testimony |                     | Newsgroup<br>Newsletter<br>Newspaper Article »<br>Online Database |
|                                                             |                              | og / Podcast<br>ok »   |                                                                        |                     |                                                                   |
|                                                             |                              | ochure                 |                                                                        |                     |                                                                   |
| Online Databas                                              | e Ca                         | rtoon / Comic          | Film / Online Video »                                                  |                     | Painting / Artwork                                                |
| Website »                                                   | Co                           | llection Article       | Interview                                                              | Fublication F       | Patent                                                            |
|                                                             | Co                           | nference Proceedings » | Journal Artic                                                          | le » F              | Photograph                                                        |
| Other                                                       | er Congressional Publication |                        | Lecture / Speech                                                       |                     | Preface / Foreword »                                              |
| Write / paste cit                                           | tation Co                    | tion Court Case        |                                                                        | F                   | Press Release                                                     |
| Upload / database                                           | Dic                          | ital File              | Magazine Ar                                                            | ance F<br>ticle • F | Raw Data<br>Report                                                |
|                                                             | ise<br>Dig                   | jital Image            | Mailing List                                                           | F                   | Reprinted Work                                                    |
|                                                             | Dis                          | sertation »            | Manuscript                                                             | F                   | Review                                                            |
|                                                             | Dis                          | sertation (abstract) » | Map / Chart                                                            | • 5                 | Scholarly Project                                                 |
|                                                             | E-r                          | nail                   | Microform                                                              | 5                   | Software »                                                        |
|                                                             | Ed                           | itorial                | Miscellaneou                                                           | is T                | felevision / Radio                                                |
|                                                             | En                           | cyclopedia Article »   | Multivolume                                                            | Work - 1            | Thesis »                                                          |
|                                                             |                              |                        |                                                                        | 1                   | Vebsite »                                                         |

• Click Import and begin the process of uploading your file to EasyBib (next page)

**Upload** your delivery.txt file by **using the drop-down** box to choose which project you wish to import the file to and **clicking "import** (see screenshot, below):

## **Import Database Files**

| Upload your file (EndNote or BibTex): |                                    | Browse | Format: BibTex (.bib) & Endnote (.ris)     Limit: 500 citations per file     Therefore Party INTER EPOPO & only |
|---------------------------------------|------------------------------------|--------|----------------------------------------------------------------------------------------------------|
| Include abstracts:                    | <ul><li>Yes</li><li>⊙ No</li></ul> |        | <ul> <li>Double check your citations - database citation da<br/>can be incorrect.</li> </ul>                    |
| Import to the following list:         | JUDAISM                            | •      |                                                                                                    |
|                                       | Import                             |        |                                                                                                    |

The correct bibliographic entry is now in your EasyBib project. However, you will have to EDIT each imported source by deleting the URL and making corrections in capitalizations, etc. See screen shots, below.

## **Un-edited Import**

| Keith, Graham. "A Rival, a Relative, or | Both? Differing Christian Stances Toward |
|-----------------------------------------|------------------------------------------|
| Judaism Over Two Millenia." Evan        | ngelical Quarterly 75.2 (2003): 133.     |
| Academic Search Premier. Web. 6         | Mar. 2013. < http://prozy.palomar.edu    |
| /login?url=http://search.ebscohost.     | com/login.aspx?direct=true&db=aph&       |
| AN=9751201&site=ehost-live≻             | ope=site>.                               |
| Journal Article                         | Comments Tags Parenthetical Edit Delete  |

## **Edited Import:**

 Keith, Graham. "A Rival, a Relative, or Both? Differing Christian Stances Toward Judaism Over Two Millenia." *Evangelical Quarterly* 75.2 (2003): 133.
 *Academic Search Premier*. Web. 6 Mar. 2013.

Comments Tags Parenthetical Edit Delete

**Journal Article**